## Как заблокировать сайт в браузере:

В браузере Google Chrome имеется функция родительского контроля, которая осуществляется через управление контролируемым профилем. При использовании такого родительского контроля в браузере, вы сможете регулировать поведение вашего ребенка в интернете.

Для этого, сначала необходимо будет войти в аккаунт Google.

Затем нужно будет войти в настройки браузера, нажав для этого на кнопку «Настройка и управление Google Chrome», а в контекстном меню выбрать пункт «Настройки».

После этого будет открыто окно «Настройки».

В этом окне, в разделе «Пользователи» нужно будет добавить нового пользователя, нажав для этого на кнопку «Добавить нового пользователя».

Откроется окно «Создание аккаунта пользователя».

В этом окне сначала нужно будет выбрать изображение и имя для нового пользователя.

Потом следует активировать пункт «Контролируемый профиль, управляемый пользователем <u>user@gmail.com»</u>,

а затем нажать на кнопку «Создать».

По умолчанию активирован пункт «Создать ярлык для этого профиля на рабочем столе». После создания нового профиля, с этого ярлыка можно будет запускать контролируемый профиль браузера Гугл Хром.

Далее откроется окно, в котором вас извещают, что был создан новый контролируемый профиль.

На ваш электронный почтовый ящик придет уведомление о создании профиля, и о порядке его использования. Теперь можно будет запустить браузер с контролируемым профилем с ярлыка на Рабочем столе.

Для контролируемого профиля, находящегося под родительским контролем Хрома, по умолчанию включена функция «Безопасный поиск».

При вводе определенных запросов в браузере Google Chrome, не будут показываться результаты поисковой выдачи. https://unosmirnih.ru/files/uno/bezopasnost/infosafety/parent\_control.pdf

Для того, чтобы войти в настройки созданного контролируемого профиля, потребуется войти в браузер Google Chrome с аккаунта пользователя, который создал этот контролируемый профиль.

Далее необходимо будет войти в настройки браузера, а на странице «Настройки», в разделе «Пользователи» нажать на ссылку «Панель управления профилями».

В разделе «Запросы» вы можете одобрять или отклонять права доступа к конкретным сайтам.

Пользователь с контролируемого профиля может запросить доступ к конкретному сайту. Вы можете разрешить доступ к заблокированному сайту, подтвердив его запрос, или, наоборот отклонить запрос пользователя.

Раздел «Статистика» содержит данные о просмотре веб -страниц. Здесь вы увидите, какие сайты посещались ребенком, сколько раз посещались эти сайты, а также в какое время были эти посещения.

Для дальнейшей настройки родительского контроля, нужно будет нажать на кнопку «Настройки». В открывшемся окне «Настройка доступа» можно выбрать способы блокировки сайтов.

При выборе настройки — «Любые сайты», необходимо будет добавить нежелательные сайты в список заблокированных сайтов. Второй вариант — только «Разрешенные сайты», является более строгим вариантом родительского контроля. Для ребенка доступны будут только разрешенные для посещения сайты. Список таких сайтов может быть расширен, после запроса для разрешения.